## 2019年1月1日后,订购回国机票步骤:

(1) 登录留学基金委的"国家公派留学管理信息平台"提出回国申请

(2) 等待驻外是(领) 馆教育处(组) 对您回国信息的审核。

(3) 审核通过后,登录派出服务系统填写具体订票信息(用户名为学号,密码 为护照号),等待我处发送订票邮件。请在我处发送邮件后,在邮件中沟通订票 细节。

注意:原则上,留学人员在国家公派留学管理信息平台提交的回国日期一经驻外使(领)馆通过,我中心无权变更。确因特殊情况需要变更的,需向驻外使(领) 馆提出,

经审核批准后将以函件形式通知我处,我处收到函件后,可根据函件上的新回国 日期进行预订。

温馨提示:

1、国家法定节日及周末我们不上班,在这期间发送邮件的学生请耐心等待,工作日期间我们会尽快回复您的咨询。另中国留学网http://www.cscse.edu.cn 公派留学栏目中有特别明细的国家公派派出服务流程包括签证办理、预订国际机 票、办理领取手续(预领生活费、报销签证费、报到证)等相关信息,请您认真 查阅便于派出顺利。

另我们有微信公众号 pinganliuxue 敬请关注,届时也会发布相关派出服务信息。 2、根据相关文件规定,自 2019 年 1 月 1 日起,调整完善国家公派出国留学经费 管理方式,国家公派留学奖学金发放方式变更,由我中心负责为留学人员订购回 国机票,具体信息详见:

http://www.cscse.edu.cn/publish/portal0/tab68/info15637.htm

3、每日咨询邮件及电话咨询很多,请您在咨询或者电话时,尽可能提供比较全面的个人基本信息便于我们查询并及时回复,

也请各位耐心等待,感谢对我们工作的理解。

祝您派出顺利!

教育部留学服务中心出国事务处